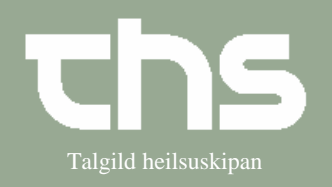

## Indkalde patient

| STEP                 | FORKLARING                                                                                                    | SKÆRMBILLEDE                                                                                                    |
|----------------------|----------------------------------------------------------------------------------------------------|----------------------------------------------------------------------------------------------------|
| Kalender             | Vælg Booking og Kalender                                                                                                    | Booking Rekvisition og svar Notifik   Kalender Ctrl-K   Kalendergrupper   Kalenderoversigt   Indkaldelsesliste                                                                                                    |
| Print<br>indkaldelse | Marker patienten, højreklik<br>og vælg Print<br>indkaldelsesbrev                                                                  | Abnertigbookinggrundlag   Abner bookinggrundlag   Allys   Ombook   Rettid   Print indkaldelsesbrev   Ret bookingoplysninger                                                                                                    |
|                      | Print indkaldelser ses.<br>Flueben skal være i feltet<br>Printe<br>Vælg relevant<br>Indkaldelsesskabelon i feltet<br>Indkaldelse. | Pierd indkakdelser   Fareldgoger følgende planlagte og bookede aktiviteter.   Du knu udstrive de bookede aktiviteter.   Du knu udstrive de bookede aktiviteter.   Pierd indgende planlagte og bookede aktiviteter.   Pierd indgende planlagte og bookede aktiviteter.   Pierd indgende planlagte og bookede aktiviteter.   Pierd indgende aktiviteter.   Pierd indgende planlagte og bookede aktiviteter.   Pierd indgende aktiviteter.   Pierd indgende planlagte og bookede aktiviteter.   Pierd indgende planlagte og bookede aktiviteter. |
|                      | Hvis patienten f.eks. skal<br>tage blod- og/eller<br>urinprøver skal de også<br>vælge variant i feltet<br>Indkaldelsesmåde        | Indkaldelsesmåde<br>(Ingen)<br>ADHD<br>ADHD-2<br>ADHD-3<br>Aalborg Universitetshospital<br>Aarhus Universitetshospital<br>B3 Tórshavn<br>BIóð-/landroynd<br>BIóðroyndir                                                                                                    |
|                      | Vælg Print                                                                                                    | Print                                                                                                    |
|                      | Indkaldelsesbrev ses.                                                                                                    |                                                                                                    |
|                      | Tryk på printer øverst i<br>venstre hjørne på<br>indkaldelsesbrevet                                                               | Preview                                                                                                    |

Indkalde patient

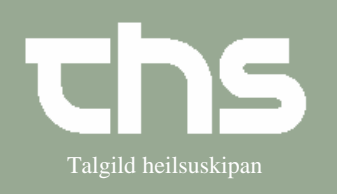